## Follow these steps exactly

"Click" on the Tab you want the report for (e.g., "Dissemination" Tab)

- 1. If your sidebar isn't showing "Click" on the arrow (#1) to open it.
- 2. Click on the "eye" icon (#2) to "show all records"

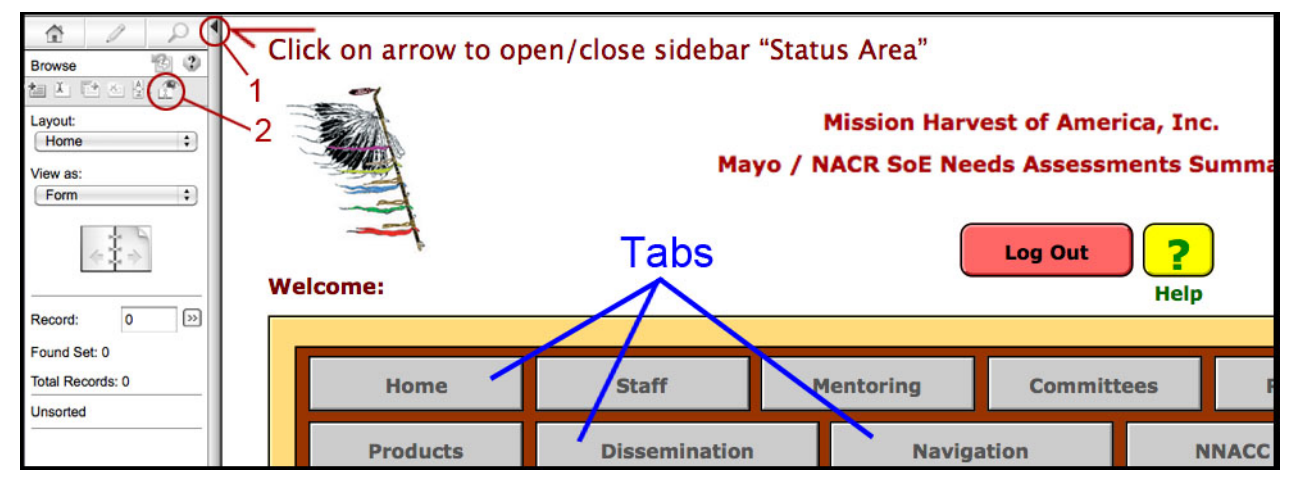

- To "tailor" the scope of your report select the fields to include in your search. You'll only get the records that have the information that you input. You can search on as few as 1 field such as "b." below.
   If you want all the records under your selected tab skip steps 3 and 4
  - a. Session/Meeting/Event Date: (a)
    Dates that span the workshops you want to search for
    (e.g., 1-9-2009...12-31-2009) (you need to include the 3 periods between the dates)
  - b. Location (City, State): (b) Location you want to search for (e.g., Tulsa, OK) (only the records that have this typed exactly will show up)
  - c. Presenter (Staff): (c) Presenter(s) you want to search for (e.g., Mark)
  - d. Report Category #1a: Grant Funder (most important) (d) Report Category #1a (e.g., Komen) (click on down arrow to select the funder) (only one can be selected at a time)
- 4. Then click the "Perform Find" button (#4) to get the records you want for your report.

|   | Symbols 🗘                               | Enter Dissemina | ition Event                                     | Followup - Participants E       | Behaviors | Tracking Dissemination of Pr  |  |  |  |
|---|-----------------------------------------|-----------------|-------------------------------------------------|---------------------------------|-----------|-------------------------------|--|--|--|
| 4 | Extend Found Set<br>Constrain Found Set | PRESENTATIO     | PRESENTATION / WORKSHOP / TRAINING / SITE VISIT |                                 |           |                               |  |  |  |
|   |                                         | Session/Mee     | ting/Event Date:                                | a. Location (City,<br>Tulsa, OK | state) b  |                               |  |  |  |
|   | Log Out                                 | Family Fu       | in Events:                                      | NNACC Workshop                  | : Pa      | rtner: (add new partner under |  |  |  |
|   |                                         | O Attendo       | ee OPresent                                     | er                              | Pre       | Presenter(s) (other):         |  |  |  |
|   |                                         | Mark            |                                                 |                                 |           |                               |  |  |  |

5. Click on the "Reports" tab

| A 1 P                                                                                                    | 1 | lick on arrow to open    | /close sidebar "Stat                                       | us Area"      |            |           |              |  |  |
|----------------------------------------------------------------------------------------------------|---|--------------------------|------------------------------------------------------------|---------------|------------|-----------|--------------|--|--|
| Browse  Constraints of the second second sec |   |                          | Remember to<br>If you do not, no o<br>into this database f |               |            |           |              |  |  |
| \$<br>\$<br>\$                                                                                                    |   | Home                     | Staff                                                      | Mentoring     | Committees | Resources | Partnerships |  |  |
| Record: 0 >>>                                                                                                    |   | Grants/Studies           | Products                                                   | Dissemination | Navigation | NNACC     | Reports      |  |  |
| Found Set: 0<br>Total Records: 0<br>Unsorted                                                                                                    |   | WELCOME<br>Hello, RickC: |                                                            |               |            |           |              |  |  |

6. Click on the tab you want your report on (e.g., Dissemination)

| Click on arrow to open/close sidebar "Status Area" |                                                                                            |              |               |                                      |           |              |  |  |
|----------------------------------------------------|--------------------------------------------------------------------------------------------|--------------|---------------|--------------------------------------|-----------|--------------|--|--|
| Browse 🐩 🐨                                         | Mission Harvest of America, Inc.                                                           |              |               |                                      |           |              |  |  |
| View as:                                           | Tab Log Out ?                                                                              |              |               |                                      |           |              |  |  |
| 444                                                |                                                                                            |              |               |                                      |           |              |  |  |
| 17 4 T                                             | Home                                                                                       | Staff        | Mentoring     | Committees                           | Resources | Partnerships |  |  |
| Record: 0                                          | Grants/Studies                                                                             | Products     | Dissemination | Navigation                           | NNACC     | Reports      |  |  |
| Found Set: 0<br>Total Records: 0                   | Instructions Dissemination Navigation Grants / Studies Partnerships Mentoring Committees P |              |               |                                      |           |              |  |  |
| Unsorted                                           |                                                                                            | View Reports |               | Print Reports to PDF<br>(not online) |           |              |  |  |

7. Click on the "Records Found Summary Report" **button** to get your report or the "All Records Summary Report" **button** if you want a report for all the records under your selected **tab**.

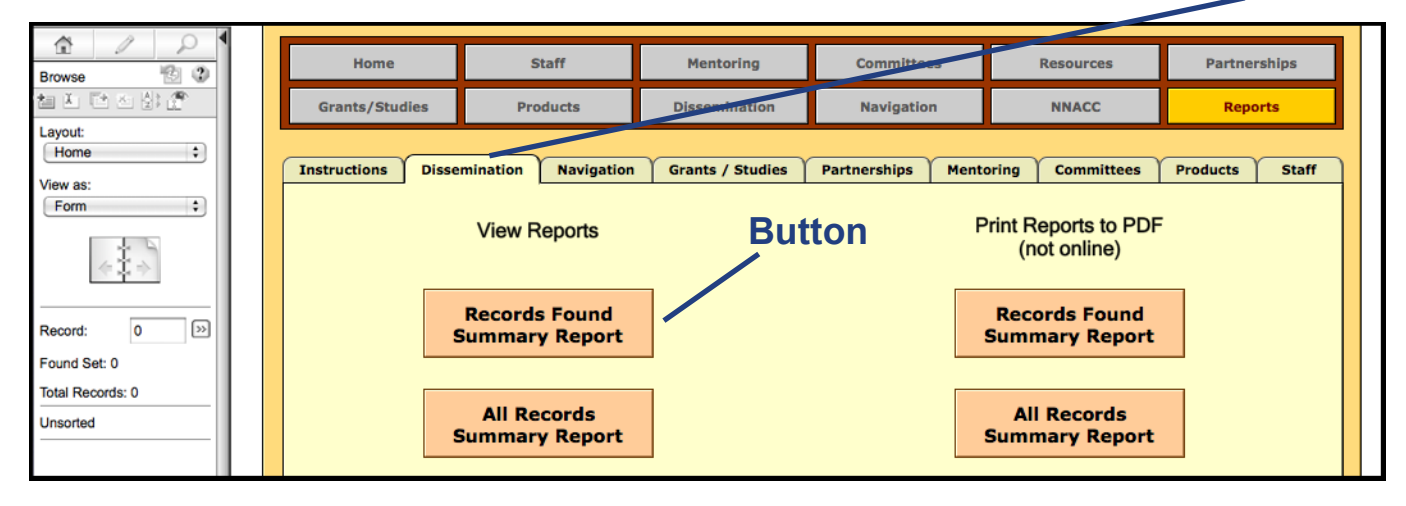

Due to the length of the "Needs Assessment Reports" it is in four sections. After you print/view the 1st report "click" on the pulldown menu (1) click on the "Needs Summary Report Part 2"(2) to be able to print/view the second section. Do the same for parts 3(3) & 4(4).

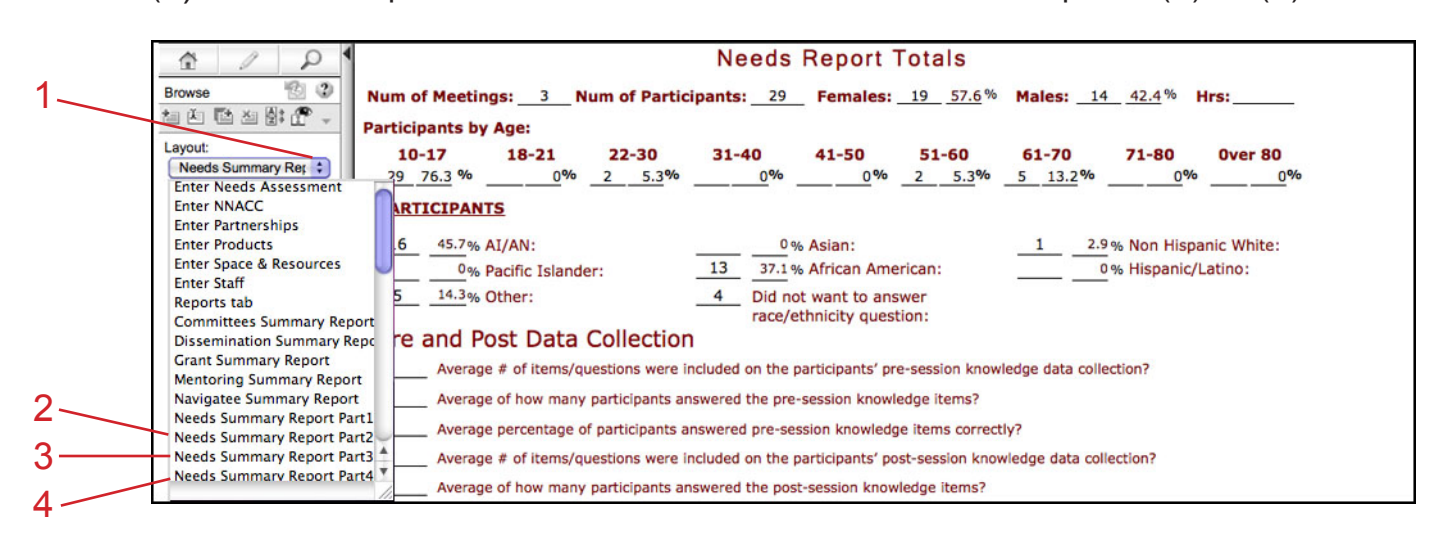